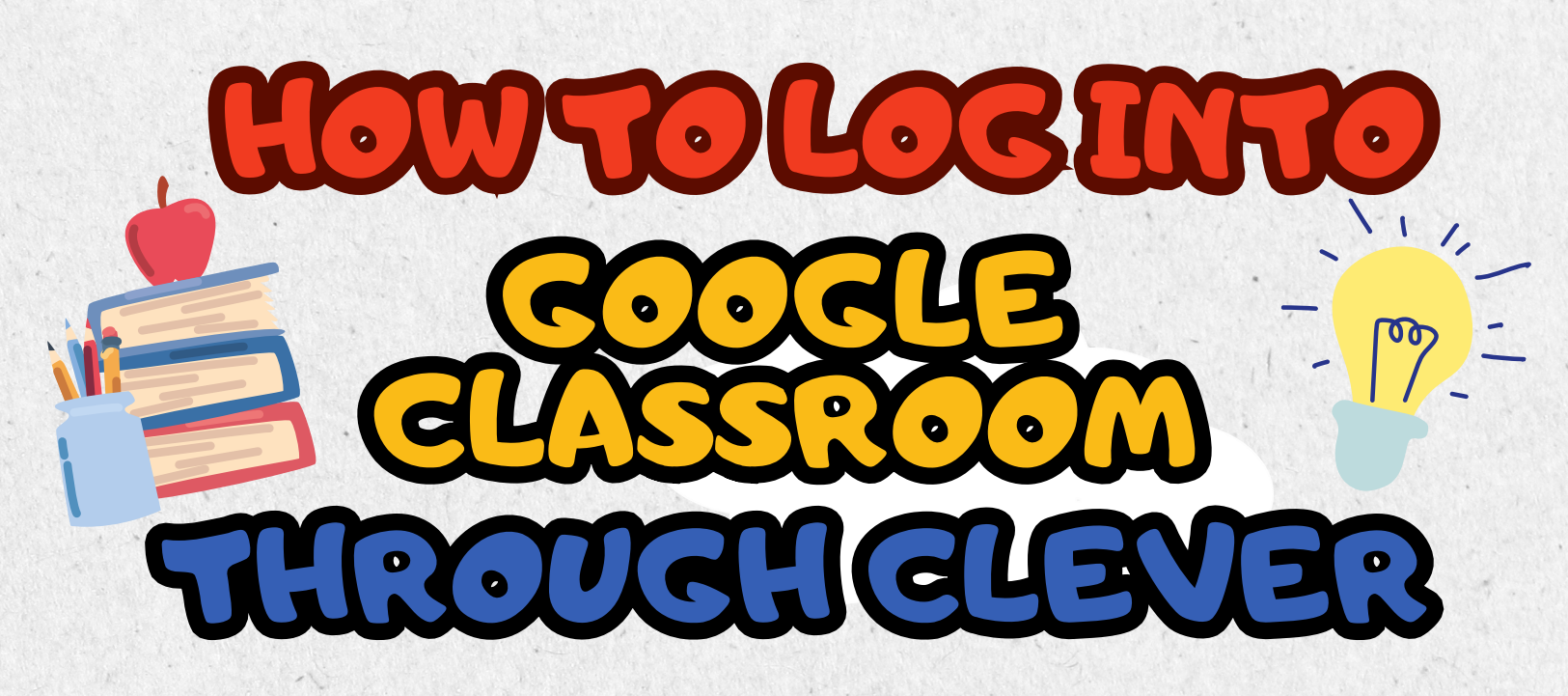

STEP IGO TO TPSD.ORGSTEP 2ON THE RIGHT, CLICK<br/>"STUDENTS"STEP 3CLICK "CLEVER"STEP 4CLICK "LOG IN WITH

STEP 5 ID NUMBER, "NEXT," AND THE PASSWORD.

D

EXAMPLE: IT SHOULD SAY OL23L56@TPSDONLINE.ORG

GOOGLE"